# Configuration de Cisco ISE 3.2 EAP-TLS avec Microsoft Azure Active Directory

# Table des matières

Introduction Conditions préalables Exigences Composants utilisés Configurer Diagramme du réseau Configurations Vérifier Dépannage

## Introduction

Ce document décrit comment configurer et dépanner des stratégies d'autorisation dans ISE en fonction de l'appartenance au groupe Azure AD et d'autres attributs utilisateur avec EAP-TLS ou TEAP comme protocoles d'authentification.

Contribution d'Emmanuel Cano, Ingénieur-conseil en sécurité et de Romeo Migisha, Ingénieurconseil technique

# Conditions préalables

### Exigences

Cisco vous recommande de prendre connaissance des rubriques suivantes :

- Identity Services Engine (ISE)
- Microsoft Azure AD, abonnement et applications
- EAP-TLS authentification

### Composants utilisés

Les informations contenues dans ce document sont basées sur les versions de matériel et de logiciel suivantes :

- Cisco ISE 3.2
- Microsoft Azure AD

The information in this document was created from the devices in a specific lab environment. All of the devices used in this document started with a cleared (default) configuration. Si votre réseau est en ligne, assurez-vous de bien comprendre l'incidence possible des commandes.

#### Informations générales

Dans ISE 3.0, il est possible de tirer parti de l'intégration entre ISE et Azure Active Directory (AAD) pour authentifier les utilisateurs en fonction des groupes et attributs Azure AD via la communication ROPC (Resource Owner Password Credentials). Avec ISE 3.2, vous pouvez configurer l'authentification basée sur les certificats et les utilisateurs peuvent être autorisés en fonction des appartenances aux groupes Azure AD et d'autres attributs. ISE interroge Azure via l'API graphique pour récupérer des groupes et des attributs pour l'utilisateur authentifié. Il utilise le nom commun de l'objet (CN) du certificat par rapport au nom principal de l'utilisateur (UPN) côté Azure.

**Remarque** : les authentifications basées sur les certificats peuvent être EAP-TLS ou TEAP avec EAP-TLS comme méthode interne. Vous pouvez ensuite sélectionner des attributs dans Azure Active Directory et les ajouter au dictionnaire Cisco ISE. Ces attributs peuvent être utilisés pour l'autorisation. Seule l'authentification utilisateur est prise en charge.

# Configurer

### Diagramme du réseau

L'image suivante fournit un exemple de schéma de réseau et de flux de trafic

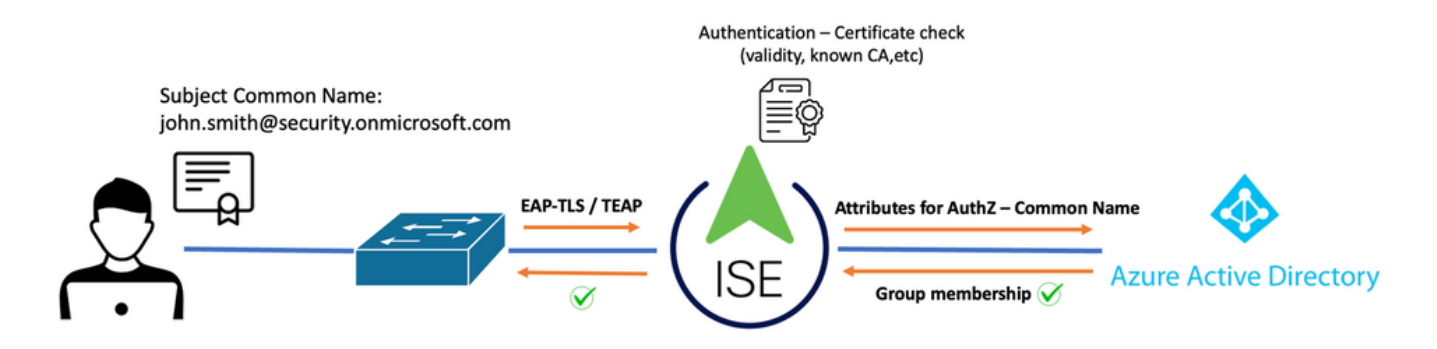

#### Procédure:

- 1. Le certificat est envoyé à ISE via EAP-TLS ou TEAP avec EAP-TLS comme méthode interne.
- 2. ISE évalue le certificat de l'utilisateur (période de validité, CA approuvée, CRL, etc.).
- ISE prend le nom de sujet du certificat (CN) et effectue une recherche dans l'API Microsoft Graph pour récupérer les groupes et autres attributs de l'utilisateur. Il s'agit du nom d'utilisateur principal (UPN) côté Azure.
- 4. Les stratégies d'autorisation ISE sont évaluées par rapport aux attributs de l'utilisateur renvoyés par Azure.

**Remarque** : vous devez configurer et accorder les autorisations de l'API Graph à l'application ISE dans Microsoft Azure, comme indiqué ci-dessous :

| API / Permissions name | Туре        | Description                   |
|------------------------|-------------|-------------------------------|
| ∨Microsoft Graph (3)   |             |                               |
| Group.Read.All         | Application | Read all groups               |
| User.Read              | Delegated   | Sign in and read user profile |
| User.Read.All          | Application | Read all users' full profiles |

### Configurations

#### **Configuration ISE**

**Remarque** : la fonctionnalité ROPC et l'intégration entre ISE et Azure AD ne sont pas abordées dans ce document. Il est important que les groupes et les attributs d'utilisateur soient ajoutés à partir d'Azure. Reportez-vous au guide de configuration <u>ici</u>.

#### Configurer le profil d'authentification du certificat

Étape 1. Naviguez jusqu'à l'icône Menu adans l'angle supérieur gauche et sélectionnez Administration > Gestion des identités > Sources d'identités externes.

Étape 2. Sélectionner Authentification du certificat Profil, puis cliquez sur Ajouter.

**Étape 3.** Définissez le nom, Définissez le **Magasin d'identités** comme [Sans objet], et sélectionnez Objet - Nom commun sur **Utiliser l'identité de** champ. Sélectionnez Jamais en correspondance **Certificat client contre certificat dans le magasin d'identités** Champ.

| Certificate Authentication Profiles List > Azure_TLS_Certificate_Profile |                                                                                                    |  |  |  |
|--------------------------------------------------------------------------|----------------------------------------------------------------------------------------------------|--|--|--|
| Certificate Authenticatio                                                | n Profile                                                                                                    |  |  |  |
|                                                                          |                                                                                                    |  |  |  |
| * Name                                                                   | Azure_TLS_Certificate_Profile                                                                                   |  |  |  |
| Description                                                              | Azure EAP-TLS Certificate Profile                                                                               |  |  |  |
| Identity Store                                                           | [not applicable] ··· ①                                                                                          |  |  |  |
| Use Identity From                                                        | 💿 Certificate Attribute Subject - Common Name 🗸 🕧                                                               |  |  |  |
|                                                                          | Any Subject or Alternative Name Attributes in the Certificate (for Active Directory Only) (i)                   |  |  |  |
| Match Client Certificate<br>Against Certificate In<br>Identity Store ①   | <ul> <li>Never</li> <li>Only to resolve identity ambiguity</li> <li>Always perform binary comparison</li> </ul> |  |  |  |

### Étape 4. Cliquez sur Enregistrer

| <b>≡ Cisco</b> ISE         | Administration · Identity Management                                |
|----------------------------|---------------------------------------------------------------------|
| Identities Groups External | Identity Sources Identity Source Sequences Settings                 |
| External Identity Sources  | Certificate Authentication Profile                                  |
| Preloaded_Certificate      | Name      Description                                               |
| >  Active Directory        | Azure_TLS_Certificate_Profile     Azure EAP-TLS Certificate Profile |
| 🖻 LDAP                     | Preloaded_Certificate_Profile Precreated Certificate Authorization  |
|                            |                                                                     |
| RADIUS Token               |                                                                     |
| E RSA SecurID              |                                                                     |
| SAML Id Providers          |                                                                     |
| 🖿 Social Login             |                                                                     |
| REST                       |                                                                     |
| 🔁 Azure_AD                 |                                                                     |

Étape 5. Naviguez jusqu'à l'icône Menu == dans l'angle supérieur gauche et sélectionnez Stratégie > Ensembles de stratégies.

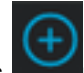

un nom et sélectionnez Wireless 802.1x (Sans fil 802.1x) ou wired 802.1x (Filaire 802.1x) comme conditions. L'option Accès réseau par défaut est utilisée dans cet exemple

| Poli | cy Sets              |                |     |                                                      |                   |                |         |        | Save    |
|------|----------------------|----------------|-----|------------------------------------------------------|-------------------|----------------|---------|--------|---------|
| Œ    | Status Policy Set Na | ne Description | Cor | ditions                                              | Allowed Protoco   | ols / Server S | ec Hits | Action | 15 Viev |
| Q    | Q Search             |                |     |                                                      |                   |                |         |        |         |
|      | Azure_Dot1x          |                | OR  | Image: Wireless_802.1X           Image: Wired_802.1X | Default Network A | <b></b> ∞ ~ +  |         | ŵ      |         |

**Étape 7.** Sélectionnez la flèche **>** en regard de Default Network Access pour configurer les stratégies d'authentification et d'autorisation.

**Étape 8.** Sélectionnez l'option Authentication Policy, définissez un nom et ajoutez EAP-TLS comme Network Access EAPAuthentication. Il est possible d'ajouter TEAP comme Network Access EAPTunnel si TEAP est utilisé comme protocole d'authentification. Sélectionnez le profil d'authentification de certificat créé à l'étape 3 et cliquez sur **Enregistrer**.

| V A | V Authentication Policy (3) |             |     |                                                 |                       |      |  |  |  |
|-----|-----------------------------|-------------|-----|-------------------------------------------------|-----------------------|------|--|--|--|
| Œ   | Statu                       | s Rule Name | Con | litions                                         | Use                   | Hits |  |  |  |
| Q   | Q Search                    |             |     |                                                 |                       |      |  |  |  |
|     | 0                           | Azure TLS   | OR  | Network Access-EapTunnel EQUALS TEAP            | Azure_TLS_Certifi 🐼 🗸 | 15   |  |  |  |
|     | Ĩ                           | A2010_120   |     | Network Access-EapAuthentication EQUALS EAP-TLS | > Options             |      |  |  |  |
|     |                             |             |     |                                                 |                       |      |  |  |  |

**Étape 9.** Sélectionnez l'option Stratégie d'autorisation, définissez un nom et ajoutez des attributs de groupe ou d'utilisateur Azure AD comme condition. Sélectionnez le profil ou le groupe de sécurité sous Résultats, en fonction de l'exemple d'utilisation, puis cliquez sur **Enregistrer**.

| ∨ Auth | $\sim$ Authorization Policy (4) |                                              |                    |                       |      |  |  |  |  |
|--------|---------------------------------|----------------------------------------------|--------------------|-----------------------|------|--|--|--|--|
|        |                                 |                                              | Results            |                       |      |  |  |  |  |
| • ٩    | Status Rule Name                | Conditions                                   | Profiles           | Security Groups       | Hits |  |  |  |  |
| Q      |                                 |                                              |                    |                       |      |  |  |  |  |
|        | Sales Users                     | R Azure_AD-ExternalGroups EQUALS Sales Dept  | PermitAccess × ~ + | Employees 🛛 🗸 +       | 10   |  |  |  |  |
|        | IT Users                        | AND R Azure_AD·ExternalGroups EQUALS IT Dept | Admin access × v + | Network_Services @ ~+ | 2    |  |  |  |  |
|        | Admin Users                     | E Azure_AD-officeLocation EQUALS Richardson  | Romeo_Access × v+  | Admin_Team 🛛 🗸 +      | 1    |  |  |  |  |

#### Configuration utilisateur.

Le nom commun d'objet (CN) du certificat d'utilisateur doit correspondre au nom principal d'utilisateur (UPN) côté Azure afin de récupérer l'appartenance au groupe AD et les attributs d'utilisateur qui seront utilisés dans les règles d'autorisation. Pour que l'authentification réussisse, l'autorité de certification racine et tous les certificats d'autorités de certification intermédiaires doivent se trouver dans le magasin de confiance ISE.

| Certificate<br>(handard)john.smith@romlab.onmicrosoft.comIssued by: romlab-ROMEO-DC-CA<br>Expires: Sunday, December 17, 2023 at 6:27:52 PM Central Standard Time<br>Image: This certificate is valid |                         |                                                               |  |  |
|----------------------------------------------------------------------------------------------------|-------------------------|---------------------------------------------------------------|--|--|
| > Trust                                                                                                    |                         |                                                               |  |  |
| <ul> <li>Details</li> </ul>                                                                                                    |                         |                                                               |  |  |
| Su                                                                                                    | ubject Name             |                                                               |  |  |
| Count                                                                                                    | ry or Region            | US                                                            |  |  |
| Sta                                                                                                    | ate/Province            | Texas                                                         |  |  |
| c                                                                                                    | Organization            | Romlab                                                        |  |  |
| Organiz                                                                                                    | zational Unit           | Romlab Sales                                                  |  |  |
| Cor                                                                                                    | mmon Name               | john.smith@romlab.onmicrosoft.com                             |  |  |
|                                                                                                    |                         |                                                               |  |  |
| 1                                                                                                    | lssuer Name             |                                                               |  |  |
| Domain                                                                                                    | Component               | com                                                           |  |  |
| Domain Component                                                                                                    |                         | romlab                                                        |  |  |
| Cor                                                                                                    | mmon Name               | romlab-ROMEO-DC-CA                                            |  |  |
| Se                                                                                                    | erial Number<br>Version | 2C 00 00 00 36 00 3F CB D3 F1 52 B3 C2 00 01 00 00 00 36<br>3 |  |  |

Signature Algorithm SHA-256 with RSA Encryption (1.2.840.113549.1.1.11)

Parameters None

| ≡ Microso       | ft Azure                               | ∠ Search resources, services, and docs (G+/) |                                      |                                |            |  |
|-----------------|----------------------------------------|----------------------------------------------|--------------------------------------|--------------------------------|------------|--|
| Home > romlab   | Users > Users >                        |                                              |                                      |                                |            |  |
| John S          | Smith                                  |                                              |                                      |                                |            |  |
| ₽ Search        | ~~~~~~~~~~~~~~~~~~~~~~~~~~~~~~~~~~~~~~ | 🖉 Edit properties 📋 Delete                   | 🖒 Refresh 🛛 🔍 Reset password 🛇       | Revoke sessions 🛛 🔗 Got feed   | lback?     |  |
| Overview        |                                        | Overview Monitoring Pr                       | roperties                            |                                |            |  |
| Audit logs      |                                        |                                              |                                      |                                |            |  |
| 3 Sign-in logs  |                                        | Identity 🖉                                   |                                      | Contact Information 🖉          |            |  |
| 🤌 Diagnose and  | d solve problems                       | Display name                                 | John Smith                           | Street address                 |            |  |
| Manage          |                                        | First name                                   | John                                 | City                           |            |  |
| Assigned role   | 25                                     | Last name                                    | Smith                                | State or province              |            |  |
| Administrative  | e units                                | User principal name                          | john.smith@romlab.onmicrosoft.com 🗋  | ZIP or postal code             |            |  |
| A Groups        |                                        | Object ID                                    | 4adde592-d6f9-4e67-8f1f-d3cc43ed400a | Country or region              |            |  |
| Applications    |                                        | Identities                                   | romlab.onmicrosoft.com               | Business phone                 |            |  |
| Licenses        |                                        | User type                                    | Member                               | mobile priorie                 |            |  |
| Devices         |                                        | Creation type                                |                                      | Email<br>Other emails          |            |  |
| Devices         |                                        | Created date time                            | Sep 16, 2022, 7:56 PM                | Drow addresses                 |            |  |
| Azure role as   | signments                              | Last password change date time               | Sep 16, 2022, 8:08 PM                | Foxy autoresses                |            |  |
| Authentication  | n methods                              | External user state                          |                                      | M addresses                    |            |  |
| Troubleshooting | + Support                              | External user state change date t            |                                      | Mail nickname                  |            |  |
| R New support   | request                                | Assigned licenses<br>Password policies       | View                                 | Parental controls 🖉            | jonn.smitn |  |
|                 |                                        | Password profile                             |                                      | Age group                      |            |  |
|                 |                                        | Preferred language                           |                                      | Consent provided for minor     |            |  |
|                 |                                        | Sign in sessions valid from date             | Sep 16, 2022, 8:08 PM                | Legal age group classification |            |  |
|                 |                                        | Authorization info                           | View                                 | Settings 🖉                     |            |  |
|                 |                                        | Job Information 🖉                            |                                      | Account anablad                |            |  |
|                 |                                        | Job title                                    |                                      | Usage location                 | Yes        |  |
|                 |                                        | Company name                                 |                                      | Dreferred data location        |            |  |
|                 |                                        | Department                                   | Salar 2nd Floor                      |                                |            |  |
|                 |                                        | t,                                           | Sales 2nd Floor                      | On-premises 🖉                  |            |  |

### Vérifier

#### Vérification ISE

Dans l'interface utilisateur graphique de Cisco ISE, cliquez sur l'icône Menu = et choisissez Operations > RADIUS > Live Logs for network authentications (RADIUS).

|   | 由 Reset Repeat Counts |        |      |                              |                          |                            |                  |
|---|-----------------------|--------|------|------------------------------|--------------------------|----------------------------|------------------|
|   | Time                  | Status | Deta | Identity                     | Authentication Policy    | Authorization Policy       | Authorization Pr |
| × |                       |        |      | smith                        |                          |                            |                  |
|   | Sep 20, 2022 04:46:30 |        |      | john.smith@romlab.onmicrosof | Azure_Dot1x >> Azure_TLS | Azure_Dot1x >> Sales Users | PermitAccess     |
|   | Sep 20, 2022 11:47:00 |        | R    | john.smith@romlab.onmicrosof | Azure_Dot1x >> Azure_TLS | Azure_Dot1x >> Sales Users | PermitAccess     |

Cliquez sur l'icône de la loupe dans la colonne Détails pour afficher un rapport d'authentification détaillé et vérifier si le flux fonctionne comme prévu.

- 1. Vérifier les stratégies d'authentification/autorisation
- 2. Méthode/protocole d'authentification

- 3. Nom du sujet de l'utilisateur extrait du certificat
- 4. Groupes d'utilisateurs et autres attributs extraits du répertoire Azure

| CISCO ISE                                                                                                    |                                                                                                    |
|----------------------------------------------------------------------------------------------------|----------------------------------------------------------------------------------------------------|
| Overview                                                                                                    |                                                                                                    |
| Event                                                                                                    | 5200 Authentication succeeded                                                                                                    |
| Username                                                                                                    | john.smith@romlab.onmicrosoft.com                                                                                                    |
| Endpoint Id                                                                                                    |                                                                                                    |
| Endpoint Profile                                                                                                    |                                                                                                    |
| Authentication Policy                                                                                                    | Azure_Dot1x >> Azure_TLS                                                                                                    |
| Authorization Policy                                                                                                    | Azure_Dot1x >> Sales Users                                                                                                    |
| Authorization Result                                                                                                    | PermitAccess                                                                                                    |
|                                                                                                    |                                                                                                    |
|                                                                                                    |                                                                                                    |
| Authentication Details                                                                                                    |                                                                                                    |
| Authentication Details<br>Source Timestamp                                                                                      | 2022-09-20 16:46:30.894                                                                                                    |
| Authentication Details<br>Source Timestamp<br>Received Timestamp                                                                | 2022-09-20 16:46:30.894<br>2022-09-20 16:46:30.894                                                                                      |
| Authentication Details<br>Source Timestamp<br>Received Timestamp<br>Policy Server                                               | 2022-09-20 16:46:30.894<br>2022-09-20 16:46:30.894<br>ise-3-2-135                                                                       |
| Authentication Details<br>Source Timestamp<br>Received Timestamp<br>Policy Server<br>Event                                      | 2022-09-20 16:46:30.894<br>2022-09-20 16:46:30.894<br>ise-3-2-135<br>5200 Authentication succeeded                                      |
| Authentication Details<br>Source Timestamp<br>Received Timestamp<br>Policy Server<br>Event<br>Username                          | 2022-09-20 16:46:30.894<br>2022-09-20 16:46:30.894<br>ise-3-2-135<br>5200 Authentication succeeded<br>john.smith@romlab.onmicrosoft.com |
| Authentication Details<br>Source Timestamp<br>Received Timestamp<br>Policy Server<br>Event<br>Username<br>Authentication Method | 2022-09-20 16:46:30.894<br>2022-09-20 16:46:30.894<br>ise-3-2-135<br>5200 Authentication succeeded<br>john.smith@romlab.onmicrosoft.com |

| AD-Groups-Names              | Sales Dept                                                                           | 11001 Received RADIUS Access-Request                                   |
|------------------------------|--------------------------------------------------------------------------------------|------------------------------------------------------------------------|
| TI SCipher                   | FODHE-DSA-AES256-CCM-SHA384                                                          | 11018 RADIUS is re-using an existing session                           |
| TLSVersion                   | TLSv1.2                                                                              | 12504 Extracted EAP-Response containing EAP-TLS challenge-<br>response |
| DTI SQupport                 | Linknown                                                                             | 61025 Open secure connection with TLS peer                             |
| DTLSSupport                  | Unknown                                                                              | 15041 Evaluating Identity Policy                                       |
| Subject                      | CN-john.smith@romlab.onmicrosoft.com<br>Sales O-Pomlab S-Taxas C-US                  | 15048 Queried PIP - Network Access.EapTunnel                           |
|                              | Sales, O-Kulliau, O-Texas, O-OO                                                      | 15048 Queried PIP - Network Access.EapAuthentication                   |
| lssuer                       | CN=romlab-ROMEO-DC-CA,DC=romlab,DC=com                                               | 22070 Identity name is taken from certificate attribute                |
| Issuer - Common Name         | romlab-ROMEO-DC-CA                                                                   | 22037 Authentication Passed                                            |
| Issuer - Domain Component    | romlab                                                                               | 12506 EAP-ILS authentication succeeded                                 |
| Issuer - Domain Component    | com                                                                                  | 15048 Oueried PIP - Ature AD External Groups                           |
| issuer - Domain Component    | com                                                                                  | 15016 Selected Authorization Profile - PermitAccess                    |
| Key Usage                    | 0                                                                                    | 22081 Max sessions policy passed                                       |
| Key Usage                    | 2                                                                                    | 22080 New accounting session created in Session cache                  |
| Extended Key Usage - Name    | 138                                                                                  | 11503 Prepared EAP-Success                                             |
| Futended Key Lleage Neme     | 193                                                                                  | 11002 Returned RADIUS Access-Accept                                    |
| Extended key usage - Name    | 152                                                                                  |                                                                        |
| Extended Key Usage - Name    | 130                                                                                  |                                                                        |
| Extended Key Usage - OID     | 1.3.6.1.4.1.311.10.3.4                                                               |                                                                        |
| Extended Key Usage - OID     | 1.3.6.1.5.5.7.3.4                                                                    |                                                                        |
| Extended Key Usage - OID     | 1.3.6.1.5.5.7.3.2                                                                    |                                                                        |
| Template Name                | 1.3.6.1.4.1.311.21.8.5420261.8703952.14042247.7322992<br>.6244189.86.4576875.1279510 |                                                                        |
| Days to Expiry               | 453                                                                                  |                                                                        |
| Issuer - Fingerprint SHA-256 | a311b76b4c2406ce0c19fb2fb6d8ee9b480d8d7ac3991fd68<br>a15ba12e9c393df                 |                                                                        |
| АКІ                          | 57:7e:71:c0:71:32:3e:ba:9c:d4:c9:1b:9a:57:fd:49:ad:5b:4e:b<br>f                      |                                                                        |
| Network Device Profile       | Cisco                                                                                |                                                                        |
| Location                     | Location#All Locations                                                               |                                                                        |
| Device Type                  | Device Type#All Device Types                                                         |                                                                        |
| IPSEC                        | IPSEC#Is IPSEC Device#No                                                             |                                                                        |
| ExternalGroups               | 4dfc7ed9-9d44-4539-92de-1bb5f86619fc                                                 |                                                                        |
| displayName                  | John Smith                                                                           |                                                                        |
| surname                      | Smith                                                                                |                                                                        |
| department                   | Sales 2nd Floor                                                                      |                                                                        |
| givenName                    | John                                                                                 |                                                                        |
| userPrincipalName            | john.smith@romlab.onmicrosoft.com                                                    |                                                                        |

# Dépannage

Activer les débogages sur ISE

Naviguez jusqu'à Administration > System > Logging > Debug Log Configuration pour définir les composants suivants sur le niveau spécifié.

| PSN | rest-id-store | Déboguer | rest-id-store.log |
|-----|---------------|----------|-------------------|
| PSN | runtime-AAA   | Déboguer | prt-server.log    |

**Remarque** : lorsque vous avez terminé le dépannage, n'oubliez pas de réinitialiser les débogages. Pour ce faire, sélectionnez le noeud associé et cliquez sur « Reset to Default ».

#### Extraits de journaux

Les extraits suivants montrent les deux dernières phases du flux, comme indiqué précédemment dans la section du schéma de réseau.

- ISE prend le nom du sujet du certificat (CN) et effectue une recherche dans l'API Azure Graph pour récupérer les groupes et autres attributs de l'utilisateur. Il s'agit du nom d'utilisateur principal (UPN) côté Azure.
- 2. Les stratégies d'autorisation ISE sont évaluées par rapport aux attributs de l'utilisateur renvoyés par Azure.

#### Journaux Rest-id :

2022-09-20 16:46:30,424 INFO [http-nio-9601-exec-10] cisco.ise.ropc.controllers.ClientCredController -::- UPN: john.smith@romlab.onmicrosoft.com , RestldStoreName: Azure\_AD, Attrname: ExternalGroups,city,companyName,country,department, displayName,employeeId,givenName,officeLocation,state,surname,userPrincipalName

2022-09-20 16:46:30,424 DEBUG [http-nio-9601-exec-10]ise.ropc.providers.cache.ldpKeyValueCacheInitializer -::::- Found access token

2022-09-20 16:46:30,424 DEBUG [http-nio-9601-exec-10] ise.ropc.providers.azure.AzureIdentityProviderFacade -::- User Lookup by UPN john.smith@romlab.onmicrosoft.com

2022-09-20 16:46:30,425 DEBUG [http-nio-9601-exec-10]ise.ropc.providers.azure.AzureldentityProviderFacade -::- Lookup url https://graph.microsoft.com/v1.0/users/john.smith@romlab.onmicrosoft.com?\$select=ExternalGroups,city,companyName,country,depart ment,displayName,employeeId,givenName,officeLocation,state,surname,userPrincipalName

2022-09-20 16:46:30,425 DEBUG [http-nio-9601-exec-10]cisco.ise.ropc.utilities.HttpClientWrapper -::- Start building http client for uri https://graph.microsoft.com/v1.0/users/john.smith@romlab.onmicrosoft.com?\$select=ExternalGroups ,city,companyName,country,department,displayName,employeeId,givenName,officeLocation,state,surname,userPrincipalName

2022-09-20 16:46:30,660 DEBUG [http-nio-9601-exec-10] ise.ropc.providers.azure.AzureldentityProviderFacade -::- UserAttribute size 11

2022-09-20 16:46:30,661 DEBUG [http-nio-9601-exec-10] cisco.ise.ropc.utilities.HttpClientWrapper -::- Start building http client for uri https://graph.microsoft.com/v1.0/users/john.smith@romlab.onmicrosoft.com/transitiveMemberOf/microsoft.graph.group

2022-09-20 16:46:30,876 DEBUG [http-nio-9601-exec-10][[]] ise.ropc.providers.azure.AzureldentityProviderFacade -::- UserGroups size 1

Journaux de port.

2022-09-20 16:46:30,182 DEBUG [Thread-759][[]] cisco.cpm.prrt.impl.PrRTCpmBridge -::::- ---- Running Authorization Policy 2022-09-20 16:46:30,252 DEBUG [Thread-759][[]] cisco.cpm.prrt.impl.PrRTCpmBridge -::::- setting sessionCache attribute CERTIFICATE.Subject - Common Name to john.smith@romlab.onmicrosoft.com 2022-09-20 16:46:30,253 DEBUG [Thread-759][[]] cisco.cpm.prrt.pip.RestIdentityProviderPIP -::::- [RestIdentityProviderPIP] has been called by PIP manager: dictName: Azure\_AD attrName: Azure\_AD.ExternalGroups context: NonStringifiableExecutionContext inputs: 2022-09-20 16:46:30,408 DEBUG [Thread-759][[]] cisco.cpm.prrt.pip.RestIdentityProviderPIP -::::- checking attrList ExternalGroups, city, companyName, country, department, displayName, employeeId, givenName, officeLocation, state, surname, userPrincipalNa me 2022-09-20 16:46:30,408 DEBUG [Thread-759][[]] cisco.cpm prrt.pip.RestIdentityProviderPIP -::::- Username from the Context john.smith@romlab.onmicrosoft.com 2022-09-20 16:46:30,880 DEBUG [Thread-759][[]] cisco.cpm.prrt.pip.RestIdentityProviderPIP -::::- userAttr size 11 2022-09-20 16:46:30,881 DEBUG [Thread-759][[]] cisco.cpm.prrt.pip.RestIdentityProviderPIP -::::- userAttr update in context & map, Key : Azure\_AD.department value Sales 2nd Floor 2022-09-20 16:46:30,881 DEBUG [Thread-759][[]] cisco.cpm.prrt.pip.RestIdentityProviderPIP -::::- userAttr update in context & map, Key : Azure\_AD.displayName value John Smith 2022-09-20 16:46:30,881 DEBUG [Thread-759][[]] cisco.cpm.prrt.pip.RestIdentityProviderPIP -::::- userAttr update in context & map, Key : Azure AD.givenName value John 2022-09-20 16:46:30,881 DEBUG [Thread-759][[]] cisco.cpm.prrt.pip.RestIdentityProviderPIP -::::- userAttr update in context & map, Key : Azure\_AD.surname value Smith

2022-09-20 16:46:30,881 DEBUG [Thread-759][[]] cisco.cpm.prrt.pip.RestIdentityProviderPIP -::::- userAttr update in context & map, Key : Azure\_AD.userPrincipalName value john.smith@romlab.onmicrosoft.com

2022-09-20 16:46:30,881 DEBUG [Thread-759][[]] cisco.cpm.prrt.pip.RestIdentityProviderPIP -::::- userGroup 1

2022-09-20 16:46:30,882 DEBUG [Thread-759][[]] cisco.cpm.prrt.pip.RestIdentityProviderPIP -::::- Group value 4dfc7ed9-9d44-4539-92de-1bb5f86619fc group name Sales Dept

#### À propos de cette traduction

Cisco a traduit ce document en traduction automatisée vérifiée par une personne dans le cadre d'un service mondial permettant à nos utilisateurs d'obtenir le contenu d'assistance dans leur propre langue.

Il convient cependant de noter que même la meilleure traduction automatisée ne sera pas aussi précise que celle fournie par un traducteur professionnel.